#### 本署道路交通事故資料申請系統一事故資料下載功能說明

#### 進入道路交通事故資料申請系統點選申請資料線上下載

| 中華民的<br>文字<br>National Patie                                                                                       | ■<br>部警改署<br>e Agency, Marethy of the Irrease                                                                   | 道路交通事故                         | 資料申請系統                                |                                      | 回首頁                          | 網站導覽   內政部警政 |  |
|----------------------------------------------------------------------------------------------------|----------------------------------------------------------------------------------------------------|--------------------------------|---------------------------------------|--------------------------------------|------------------------------|--------------|--|
|                                                                                                    | 首頁                                                                                                    | 道路交通事故案件申請                     | 申請進度查詢與取消                             | 申請資料線上下載                             | 處理/領件單位查詢專線                  | 事故地點分布 ▼     |  |
| E                                                                                                    | 申請交到                                                                                                    | 通事故案件須知                        |                                       |                                      |                              |              |  |
| <ol> <li>道路交通事故案件需當場通知警方到場處理,且案件有人員死亡或受傷者,方能於本系統申請。</li> <li>道路交通事故案件當事人或利審關後人,得於下列期間登入本署全球資訊網申請提供相關管料:</li> </ol> |                                                                                                    |                                |                                       |                                      |                              |              |  |
|                                                                                                    | (1)<br>(2)                                                                                                    | 於事故七日後得申請提供現場<br>於事故三十日後得申請提供道 | 圖、現場照片。。<br>路交通事故初步分析研判表。             |                                      |                              |              |  |
|                                                                                                    | (3)                                                                                                    | 案件「送出申請」後,無法修<br>送出後3天內可取淌)    | 改資料,如因送出資料錯誤;                         | 請於「申請進度查詢與                           | 取消」功能取消該申請案件,再=              | 次重新申請。(申請案件  |  |
|                                                                                                    | (4)申請人臨櫃取什應提供網路申請案件之申請編號,並獲帶個人身分證正本,若申請人非當事人,取件時應附當事人之委託書<br>(5)民席以自然人應知下需得來,四7天內完成工業(例如20日1月通知可經作,即約1万9日本工業得來) |                                |                                       |                                      |                              |              |  |
|                                                                                                    | (5)<br>3. 本系約                                                                                                   | 充僅為申請平台,如有申請及獎                 | REC へいえた (1915年10月)<br>建度相關問題請洽原處理單位語 | □□□□□□□□□□□□□□□□□□□□□□□□□□□□□□□□□□□□ | 9日199「**/m**/<br><u>詢事線]</u> |              |  |

輸入申請人(當事者)證號及驗證碼後按**查詢**,點選查詢結果申請序號明細後,進入 領件方式畫面

| ♥♥#58<br>♥♥ 內成部登成者 道路交通事故資料<br>******** |            | 資料申請系統    |          | 回首頁         | 回首頁   網站導覽   内政部警政 |  |
|-----------------------------------------|------------|-----------|----------|-------------|--------------------|--|
| 首頁                                      | 道路交通事故案件申請 | 申請進度查詢與取消 | 申請資料線上下載 | 處理/領件單位查詢專線 | 事故地點分布 ▼           |  |

申請資料線上下載

| *申請人證號 |         |        |
|--------|---------|--------|
|        |         |        |
| K22    |         |        |
|        |         |        |
|        | 重新產生驗證碼 | ● 語音服務 |

| [處理/領件單( | 位查詢專線 |
|----------|-------|
|----------|-------|

| <b>》</b><br>查詢編 | 果          |            |      |      | 查詢 |
|-----------------|------------|------------|------|------|----|
| 編號              | 申請序號       | 申請日期       | 處理狀態 | 退件原因 |    |
| 1               | 1130201000 | 113年02月01日 | 可領件  |      | 明細 |
| 2               | 1130116000 | 113年01月16日 | 可領件  |      | 明細 |

## 選擇自然人憑證下載或使用 MyData 取得戶政國民身分證資料

|    | 領件資料                                                                                                    |
|----|----------------------------------------------------------------------------------------------------|
|    | 事故現場圖                                                                                                    |
|    |                                                                                                    |
|    |                                                                                                    |
|    | 附註:                                                                                                    |
|    | 1. 申請人非當事人時,取件應附委託書。<br>                                                                                                    |
|    | 2. 若有填寫電子鄧件時,系統將曾另行發送電子鄧件通知取件。                                                                                                    |
|    | 3. 選擇自然人憑證下載方式須以當事人之自然人憑證卡下載檔案。                                                                                                    |
|    | 4. 条件於提出申請3日內可取為,如107年7月1日申請,則7月4日則(宮4日)方可取為。                                                                                                    |
|    | 3. 平靖乘什还山夜小儿前形以,请水,平靖连度巨祠突取沟」劝船平取沟,两里州平靖。<br>6. 尾罗以白剑太鹰毁下载燃雾,限7于太宫成玉载(侧加10日1日通知可绝性,即於1至8日太玉载燃雾)                                                                                                    |
|    |                                                                                                    |
|    | 使用MyData 取<br>得戶政國民身分                                                                                                    |
| 1. | 自然人憑證下載為目前既有方式,不變。                                                                                                    |
|    |                                                                                                    |
| 2. | 使用 MyData 取得戶政國民身分證資料,可使用下列 8 種方式驗證,透過當事者                                                                                                    |
|    | 個人身分驗證及線上同意後,便可於個人電腦下載事故資料檔案。                                                                                                    |
| ÷  | → C IS mydata.nat.gov.tw/sp/about                                                                                                    |
| C  | 我的最爱 🚱 單一簽入登入 📝 Yahoo!奇寧 Ġ Google 🤣 警政署安全球資訊網 🧐 交通事故申請朱統 🧐 交通事故A3財損上 🧐 MyData管理後台   » 🗅 所有書册                                                                                                    |
|    | 📰 💦 網站導覽 字級:中 搜尋 🔍 前往會員專區                                                                                                    |
|    | 器 個人化資料自主運用(MyData) 關於 MyData 最新消息 資料下載 ▼ 線上服務 臨櫃服務 ▼ 常見問題                                                                                                    |
|    | 「個人化資料自主運用(MyData)」平臺(以下簡稱MyData平臺)以「民眾自主同意、資料安全取得」為核心理念,提供民眾多元化資料下載、線上服務及臨櫃服務,讓原本就屬於民眾的資料,重新回歸於民,透過本人單次身分驗證及線上同意,便可在本平臺中取得政府機關單位所保存之個人資料,並可單次即時將這些資料提供給政府機關或您信賴的企業使用。                                                                                                    |
|    | (一) 使用MvData平臺前的準備事項:                                                                                                    |
|    | <ol> <li>申辦環境:本站適用 Chrome 80、Safari 13、Firefox 75、Edge18 以上之版本,1280 x 1024 解析度瀏覽。手機適用<br/>iOS 12.4、Android 8.0 以上之系統。</li> <li>依個人資料屬性不同,提供下列幾種身分驗證方式:         <ol> <li>(1)自然人憑證或工商憑證驗證:請備妥自然人憑證或工商憑證卡片、晶片讀卡機,並安裝<u>HiCOS卡片管理工具。</u></li> <li>(2)行動自然人憑證] 首次使用請備妥自然人憑證、晶片讀卡機及支援生物辨識之行動裝置後,依據行動自然人憑證網</li> </ol> </li> </ol> |
|    | <u>站</u> 説明,完成註冊與綁定目然人憑證作業。<br>(3) 晶片金融卡 🥘 、硬體金融憑證 🕘 :請備妥晶片金融卡或硬體金融憑證、晶片讀卡機,並請依照您的作業系統版本                                                                                                    |
|    | (Mac OS; Windows) 選擇元件安裝檔下載安裝元件。                                                                                                    |
|    | [4]醫事憑證驗證]:請備妥醫事憑證卡片、晶片讀卡機,並安裝 <u>HCA跨瀏覽器元件</u> 。                                                                                                    |
|    | (5)健保卡驗證:請備妥健保卡、晶片讀卡機,並請依照您的作業系統版本選擇元件安裝檔下載 <u>安裝元件</u> ,請詳 <u>健保卡</u>                                                                                                    |
|    | <u>網路服務註冊使用說明</u> 。                                                                                                    |
|    | (6)軟體金融憑證Ⅰ <li>2:請備妥軟體金融憑證,並請依照您的作業系統版本(<u>Mac OS</u>; <u>Windows</u>)選擇元件安裝檔下載安裝</li>                                                                                                    |
|    | 元件,選擇軟體憑證檔案完成驗證。                                                                                                    |
|    | (7) 雙證件驗證(無實體卡):健保卡卡號? 與戶口名簿戶號?                                                                                                    |
|    | (8) 行動化驗證 」 手機門號 <sup>(2)</sup> + 健保卡卡號 <sup>(2)</sup>                                                                                                    |
| 1  |                                                                                                    |

MyData 網址:<u>https://mydata.nat.gov.tw/sp/about</u> MyData 客服電話 <u>0800-009-868</u> 信箱 <u>mydata@moda.gov.tw</u>

# 點選使用 MyData 取得戶政國民身分證資料後,系統會自動導向 MyData 網站進行個人身分驗證作業。輸入生日後點選下一步

| 個人化資料自主運用(MyData)                                                                                     | 關於MyData 找文件 找服務 常見問題   Q 🧕                                                                                              |
|----------------------------------------------------------------------------------------------------|----------------------------------------------------------------------------------------------------|
| 道路交通事故案件<br>申請                                                                                        | 請填寫以下資訊<br>身分證字號 (必填)<br>K22111**** ④                                                                                    |
| 服務應備文件<br>1. 戶政國民身分證資料 / 内政部戶政<br>司<br>服務提供機關                                                         | <ul> <li>年日(必須)</li> <li>例:0770101</li> <li>● 系統將提供個人文件取用通知,以保障您的權益與資料安全</li> <li>● 日後若想變更您的聯絡方式,請至 個人專區 進行變更</li> </ul> |
| 內政部警ట著 [02-2393179]<br>#6080<br>提供道路交通事故案件線上申請,申請<br>人可以透過MyData完成身分驗證及同<br>意後,提供戶政國民身分證資料,申請<br>本服務。 |                                                                                                    |
| 一<br>可選擇 <mark>免插卡驗證</mark> 或 <mark>插卡</mark> 騎                                                       | 下一步<br><b> </b>                                                                                                    |
|                                                                                                    |                                                                                                    |
| 道路交通事故案<br>件申請                                                                                        | 請選擇下列其中一種方式來驗證您的身分<br>免插卡驗證 插卡驗證                                                                                         |
| <b>服務應備文件</b><br>1. 戶政國民身分證資料 / 內政部<br>戶政司                                                            | ○ 自然人憑證<br>請準備以下項目:                                                                                                    |
| <b>服務提供機關</b><br>內內部整約業 Ⅰ 02-22031701                                                                 | ● 自然人憑證+PIN碼 ● 晶片讀卡機 安裝HiCOS卡片管理 工具                                                                                      |

## 以<mark>健保卡驗</mark>證為例

點選<mark>插卡驗證</mark>後,選擇<mark>健保卡</mark>,輸入註冊碼,驗證成功後,點選<mark>下一步</mark> 驗證若有問題請電洽 MyData 客服(電話 <u>0800-009-868)</u>

|                                                                        | → 資料填寫 2 身分驗證                                                     | 3 下載完成   |
|------------------------------------------------------------------------|-------------------------------------------------------------------|----------|
| 道路交通事故案                                                                | 請選擇下列其中一種方式來驗證您的貞                                                 | 衯        |
| 件申請                                                                    | 免插卡驗證 <b>插卡驗證</b>                                                 |          |
| 미기 코상 대표 /## //4-                                                      |                                                                   |          |
| 1. 戶政國民身分證資料 / 內政部<br>戶政司                                              | <ul> <li>● 健保卡</li> <li>● 健保卡</li> <li>● 建保卡</li> </ul>           |          |
| 服務提供機關                                                                 | ● 健保卡+密碼 ● 晶片讀卡機 ● 安裝讀卡元件                                         |          |
| 內政部警政署   02-23931791<br>#6080                                          | ✓ 已安裝讀卡元件<br>請依您的作業系統選擇並下載安裝 <u>讀卡元件</u><br>▲ 如無法正常讀取卡片,建議您重新安裝元件 |          |
| <b>服務內容</b><br>提供道路交通事故案件線上申請,<br>申請人可以透過MyData完成身分<br>驗證及可意後,提供戶政國民身分 | 請插入您的健保卡, 查看 健保卡檢測詳細說明<br>◇ 輸入註冊碼<br>輸入您的健保卡註冊密碼,如未註冊請至 健保卡網路服務   | ž        |
| 證資料,申請本服務。                                                             |                                                                   |          |
|                                                                        | ✓ 成功! CLOUDFLARE                                                  | <u>^</u> |
|                                                                        |                                                                   | 下一步      |
| 電腦畫面顯示如下,點選                                                            | 国意提供                                                              |          |
| 戶政司                                                                    | 戶政國民身分證資 / 內政部戶政 線上預覽檔                                            |          |
| 服務提供機關<br>中町部隊町第   02,22021701                                         | ₩ □ **                                                            |          |
| #6080                                                                  | 🜲 檔案密碼為 身分證字號(英文為大寫)                                              |          |
| 服務內容                                                                   |                                                                   |          |
| 提供道路交通事故案件線上申請,<br>申請人可以透過MyData完成身分<br>驗證及同意後,提供戶政國民身分<br>證資料,申請本服務。  |                                                                   |          |
|                                                                        | 不同意提供同意                                                           | 提供       |

電腦畫面顯示如下,點選繼續申辦

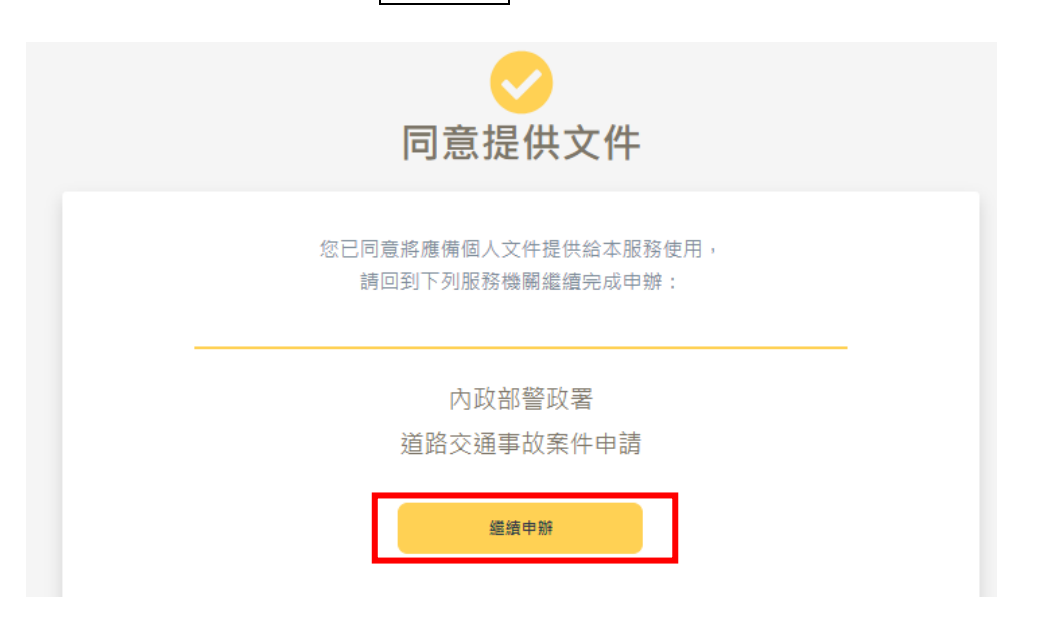

會再導回本署道路交通事故資料申請系統,完成事故資料檔案下載,畫面如下。

| 中華民國<br>內政·<br>Notionel Police | 都餐政署 道路交望<br>garee Ministrat The Internation | 通事故資料申請   | <b>≸系統</b> | 回首頁   網站導覽  | 內政部警政署全球資訊網 |
|--------------------------------|----------------------------------------------|-----------|------------|-------------|-------------|
| 首頁                             | 道路交通事故案件申請                                   | 申請進度查詢與取消 | 申請資料線上下戰   | 處理/領件單位查詢專線 | 事故地點分布 ▼    |
| 交                              | 通事故資料內容                                      | 5         |            |             |             |
|                                | 處理情形                                         |           | 檔案下載中      |             |             |
|                                | 申請序號                                         |           | 申請日期       |             |             |
|                                | 1130305000                                   |           | 113年03月05日 |             |             |

下載完成電腦畫面如下(因瀏灠器及個人電腦之差異,呈現方式會有所不同)

| 中華民語<br>內政<br>National Packie | a<br><sup>都 参</sup> 成 著 道路交 第<br>1 Auroce Ministration The Instance | 通事故資料申詞   | 青系統        | 民眾申請1130305<br>323 KB • 完成 | 500((3).zip<br>[計: |
|-------------------------------|---------------------------------------------------------------------|-----------|------------|----------------------------|--------------------|
| 首頁                            | 道路交通事故案件申請                                                          | 申請進度查詢與取消 | 申請資料線上下載   | 處理/領件單位查詢專線                | 事故地點分布 ▼           |
| 交                             | 还通事故資料內容                                                            | 容         |            | -                          |                    |
| [                             | 處理情形                                                                |           |            |                            |                    |
|                               | 申請序號                                                                |           | 申請日期       |                            |                    |
|                               | 113030500                                                           |           | 113年03月05日 |                            |                    |

若出現下面畫面可能是與 MyData 認證等待時間過久,可關閉瀏灠器重新再試。

若仍持續出現這種情形,可洽詢 MyData 客服(電話 <u>0800-009-868</u>)確認戶政資料 是否有問題。

| 中華[ |                                                              | - 21     |            |                                       |        |
|-----|--------------------------------------------------------------|----------|------------|---------------------------------------|--------|
|     | 改都学校者 <b>追路父</b><br>Relice Agancy, Ministry of The Integrate | 警告       |            | ●●●●●●●●●●●●●●●●●●●●●●●●●●●●●●●●●●●●● | 内以部警以著 |
| 首頁  | 道路交通事故案件申請                                                   | 取得戶政資料失敗 |            | 立查詢專線                                 | 事故地點分布 |
|     |                                                              | 關閉       |            |                                       |        |
| 2   | 交通事故資料內                                                      | ]容       |            |                                       |        |
|     |                                                              |          |            |                                       |        |
|     | 處理情形                                                         |          |            |                                       |        |
|     |                                                              |          |            |                                       |        |
|     | 申請序號                                                         |          | 申請日期       |                                       |        |
|     | 1130305000400                                                |          | 113年03月05日 |                                       |        |
|     | 處理狀態                                                         |          |            |                                       |        |